## 2018年春季学期普通话水平测试 报名流程及注意事项

东北师范大学教务处 2018年4月

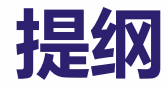

#### •二、普通话水平测试报名信息错误修改流程

- 1.系统登录方式
- 登录《普通话水平测试在线报名系统》选择"在线报名", (http://jl.cltt.org/Web/SignUpOnLine/Default.aspx),点击"我要报名"。

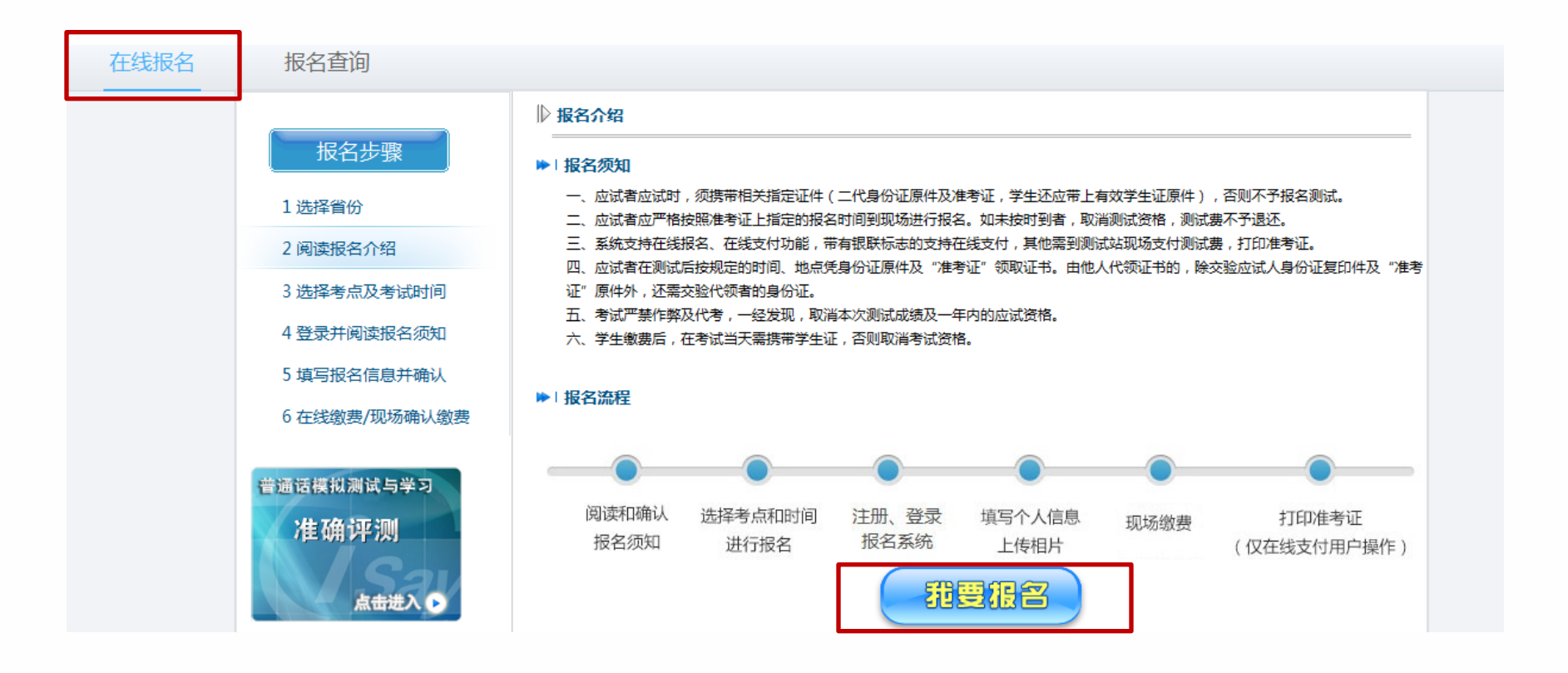

- 2.选择测试站及报名批次
- 选择"东北师范大学普通话培训测试站",本科生报第7批次(5 月26日测试);研究生院、在校教师报第8批次(5月27日测试)。

|      | 3选择考点及考试时间     | 2018年05月26日                                                                                      |                    |  |
|------|----------------|--------------------------------------------------------------------------------------------------|--------------------|--|
|      | 1选择省份 2 阅读报名介绍 | 东北师范大学普通话培训测试站 2018年05月27日                                                                       | 限额:920人<br>剩余:920人 |  |
|      | 报名步骤           | 测试站点分类:                                                                                          | 报名情况:              |  |
|      |                | 长春市 白城市 白山市 吉林市 辽源市 四平市 松原市 通化市 延边朝鲜族自治州                                                         | ^                  |  |
| 在线报名 | 报名查询           |                                                                                                  |                    |  |
|      | 3选择考点及考试时间     |                                                                                                  |                    |  |
|      | 2 阅读报名介绍       | 2018年05月26日                                                                                      | 親示:2300人           |  |
|      | 1选择省份          | <b>东北师范大学普通话培训测试站</b> 2018年05月27日                                                                | 限额:2300人           |  |
|      | <b>报名步骤</b>    | 长春市     白城市     白城市     吉林市     辽源市     四平市     松原市     通化市     延边朝鲜族自治州       测试站点分类:     考试时间: | ∧ 报名情况:            |  |
| 在线报名 | 报名查询           |                                                                                                  |                    |  |

- 3.填写基本信息
- 按照学校通知要求,准确填写基本信息(信息填写错误的将会审核不通过)。

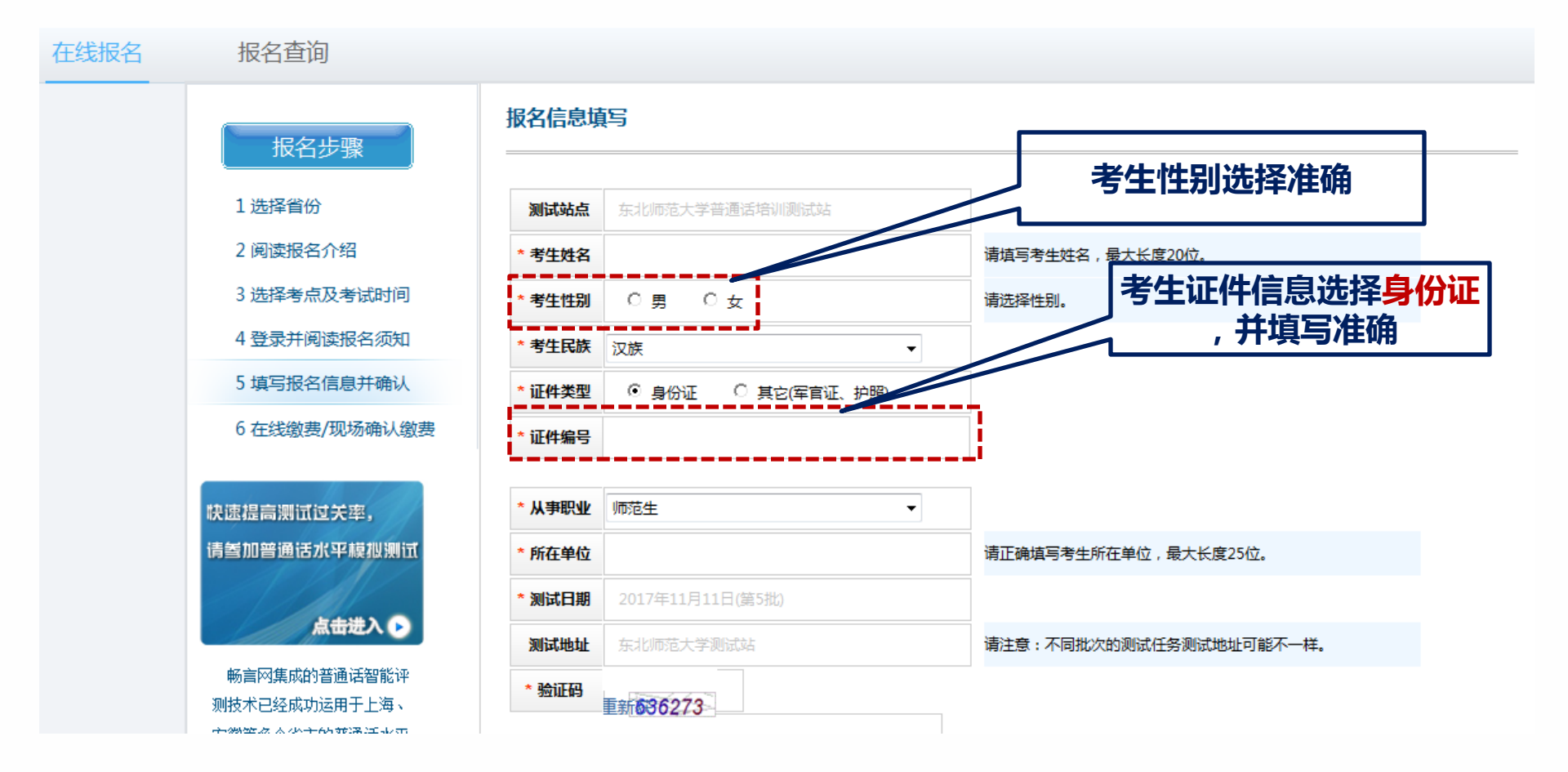

- 3.填写基本信息
- 按照学校通知要求,准确填写基本信息(信息填写错误的将会审核不通过)。

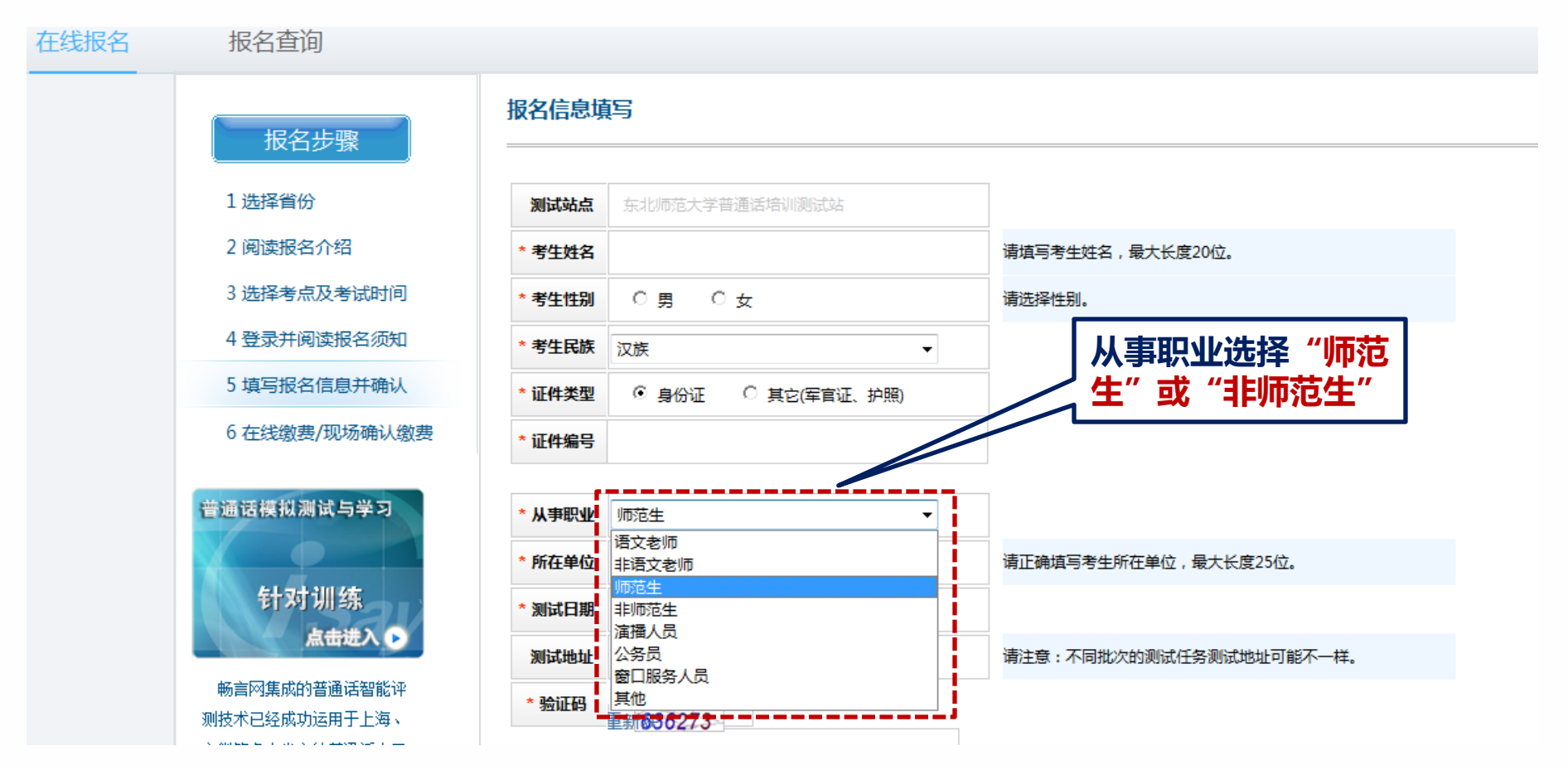

- 3.填写基本信息
- 按照学校通知要求,准确填写基本信息(信息填写错误的将会审核不通过)。

| 在线报名 | 报名查询                                  |                               |                                 |
|------|---------------------------------------|-------------------------------|---------------------------------|
|      | 报名步骤                                  | 报名信息填写<br>                    |                                 |
|      | 1选择省份                                 | 测试站点 东北师范大学普通话培训测试站           |                                 |
|      | 2 阅读报名介绍                              | * 考生姓名                        | 请填写考生姓名,最大长度20位。                |
|      | 3选择考点及考试时间                            | *考生性别 〇男 〇女                   |                                 |
|      | 4 登录并阅读报名须知                           | * <b>考生民族</b> 汉族 ▼            | 本科生填:东北帅范大字**字院(                |
|      | 5 填写报名信息并确认                           | * 证件类型 ( ) 身份证 ( ) 其它(军官证、护照) | :外国语学院须注明本部或净月)。                |
|      | 6 在线缴费/现场确认缴费                         | * 证件编号                        | ✓ 研究生填:东北师范大学研究生院               |
|      | 快速提高测试过关率,                            | * 从事职业 师范生                    | **学院(学院要填写全称 , 同时不<br>要填写专业 ) 。 |
|      | 请参加普通话水平模拟测试                          | * 所在单位                        | 请正确填写考生所在单位,最大长度25位。            |
|      | <b>卢击进入</b> ●                         | * 测试日期 2017年11月11日(第5批)       |                                 |
|      | 成立回生されないで                             | 测试地址 东北师范大学测试站                | 请注意:不同批次的测试任务测试地址可能不一样。         |
|      | · · · · · · · · · · · · · · · · · · · | *验证码                          |                                 |

•4.上传电子照片 按照学校通知要求,上传合格的电子照片。

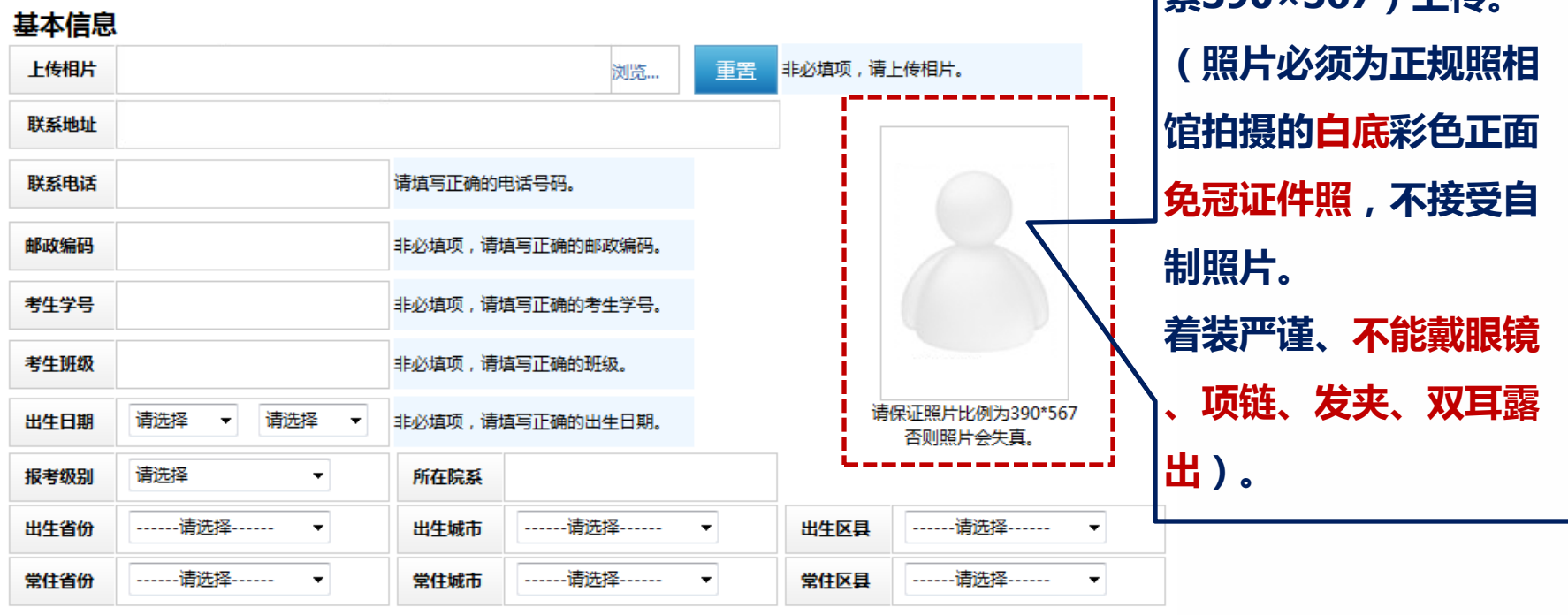

上传电子照片要求: 必须按正确的比例(像 素390×567)上传。

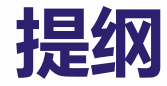

### •二、普通话水平测试报名信息错误修改流程

- •4月15日报名结束后,未成功报名,或报名审核未通过的考生将
  - 不再予以补报。
- 如报名信息填写错误,处理方式如下:
  - 1.如考生报名信息错误,学校审核信息后予以"不予通过"并删除考生
  - 信息,考生可在报名截止日期(4月15日)前再次报名。
  - 2.考生可在报名截止日期(4月15日)前自行修改个人信息。

- 考生自行修改个人信息方式:
  - 如报名信息填写错误,考生可登录《普通话水平测试在线报名系统》
     选择"报名查询",输入个人信息,修改错误信息。
- (注:查询后如无考生信息,则表示学校已经完成了审核工作,审核未通过,考生信息已经 删除,考生可于报名截止日前再次报名)。

| 在线报名 | 报名查询 | ] |     |    |       |  |
|------|------|---|-----|----|-------|--|
|      | 考生查询 |   |     |    |       |  |
|      |      |   |     |    |       |  |
|      |      |   |     |    | <br>, |  |
|      |      |   | 姓名  |    |       |  |
|      |      |   | 证件号 |    |       |  |
|      |      |   |     | 74 | '     |  |
|      |      |   |     | ·  |       |  |
|      |      |   |     |    |       |  |

- 考生自行修改个人信息方式:
  - 2.选择"修改",修改错误信息。

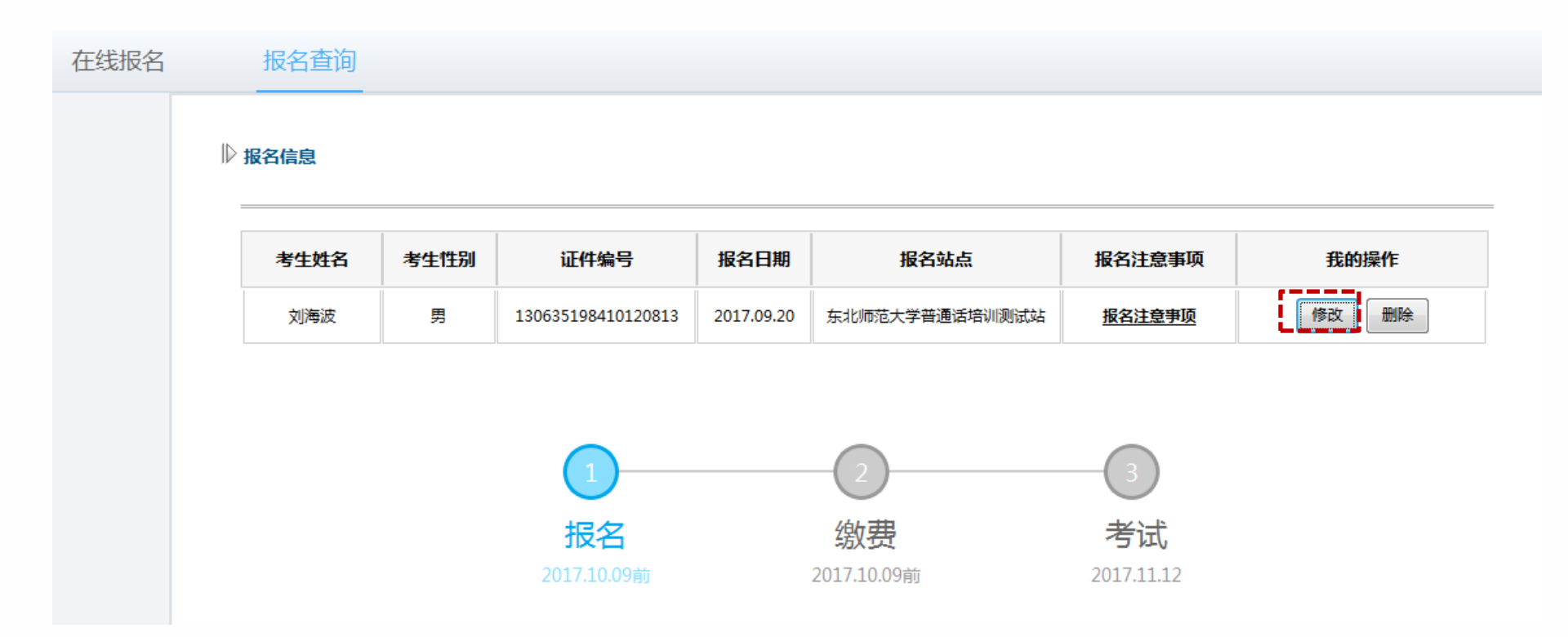

• 考生自行修改个人信息方式:

#### 3.修改错误信息及错误的照片格式等。

#### 报名查询

|               | r            |                        |         |             |                  |           |    |                              |              |  |
|---------------|--------------|------------------------|---------|-------------|------------------|-----------|----|------------------------------|--------------|--|
| 报名步骤          | 测试站点         | 东北师范大学普通话培训测试站         | 基本信息    | ļ           |                  |           |    |                              |              |  |
|               | * 考生名称       |                        | 上传相片    |             |                  | 浏览        | 重置 | 非必填项,请                       | 上传相片。        |  |
| 1选择省份         | * 考生性别       | ⑥男○女                   | 联系地址    |             |                  |           |    |                              |              |  |
| 2 阅读报名介绍      |              |                        | 联系电话    |             | 请填写正确的电          | 话号码。      |    |                              |              |  |
|               | *考生民族        | 汉族 ▼                   |         |             |                  |           |    |                              |              |  |
| 3 选择考点及考试时间   | * (T/4-3# #0 |                        | 邮政编码    |             | 非必填项,请填          | 写正确的邮政编码。 |    |                              |              |  |
| 4 登录并阅读报名须知   | " 加件失望       | ◎ 身份证 ○ 具匕(年自证、护照)     | 考生学号    |             | 非必填项,请填          | 写正确的考生学号。 |    |                              |              |  |
|               | * 证件编号       |                        |         |             |                  |           |    |                              |              |  |
| 5 項与报名信息开哺认   |              |                        | 考生班级    |             | 非必填项,请填          | 写正确的所在班级。 |    |                              | 建议比例 390*567 |  |
| 6 在线缴费/现场确认缴费 | *从事职业        | 师范生                    | 出生日期    | 请选择 ▼ 请选择 ▼ | 非必填项,请填写正确的出生日期。 |           |    | 请保证照片比例为390*567,<br>否则照片会失真。 |              |  |
|               | *所在单位 芽      | 动师大                    | 报考级别    | 请选择    ▼    | 所在院系             |           |    |                              |              |  |
|               | *测试日期 2      | 2017年11月12日(第6批) 👻     | 出生省份    | 请选择 ▼       | 出生城市             | 请选择       | •  | 出生区县                         | 请选择 ▼        |  |
| 普通话模拟测试与学习    | 测试地址         | 东北师范大学测试站              | 常住省份    | 请选择         | 常住城市             | 请选择       | •  | 常住区县                         | 请选择 ▼        |  |
| 准确评测          | 测试公告         | 请于2017年10月18日前到东北师范大学普 | ۓ       |             |                  |           |    |                              |              |  |
| I Sau         | * 验证码        | 242250                 |         |             | 确定               |           | 返回 |                              |              |  |
| 点击进入 🕟        | L            | <sup> </sup>           | ·· ·· · |             |                  |           |    |                              |              |  |

# 请严格报名信息填写工作! 谢谢!